# kakao 고객정보 확인 입력 가이드

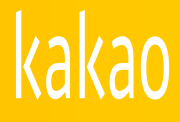

# Index

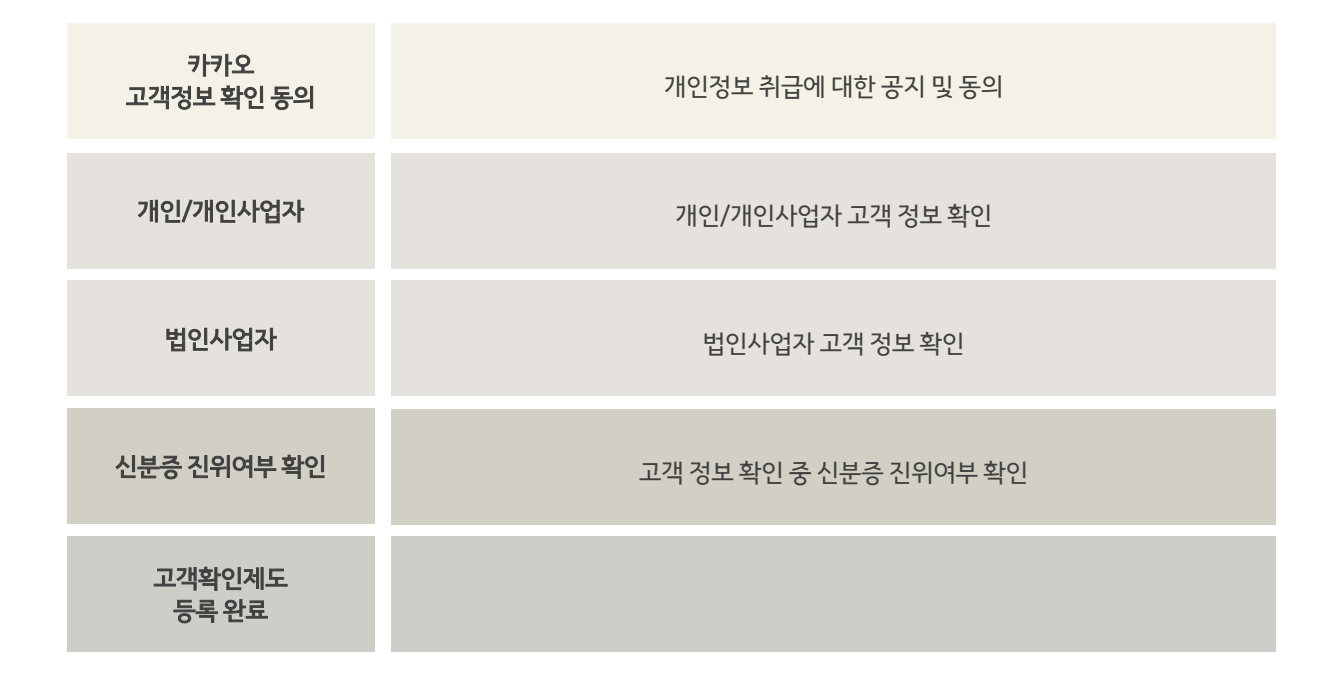

## <u>카카오 고객정보 확인 동의</u>

### 카카오 고객정보 확인 안내

카카오는 자금세탁방지 관련 법령에 따라 주기적으로 고객님의 정보를 확인하고 있습니다.

신규 입력의 경우, 각 **정보를 정확히 입력**해주세요. 기존 입력된 정보가 있다면, 변경된 부분을 **최신 정보로 수정**해주세요. 기존 제출하신 신분증을 갱신/교체하신 경우, 신분증을 다시 제출하셔야 합니다. 미리 운전면허증 또는 주민등록증을 준비해주세요. 보다 나은 서비스를 제공하는 키카오가 되겠습니다.

### 개인정보 수집 및 이용에 대한 동의

(주)카카오는 자금세탁방지 제도의 의무 이행을 위해 아래와 같은 개인정보를 수집 및 이용하며, 회원의 개인정보를 안전하게 취급하는데 최선을 다합니다.

| 1 [필수] 자금세탁방지 이행을 위한 고객 확인 |                                  |                        |
|----------------------------|----------------------------------|------------------------|
| 목적                         | 항목                               | 보유기간및이용기간              |
| 자금세탁방지법 제도 의무 이행           | 이름(고객명), 생년월일, 성별, 전화번호, 이메일, 주소 | 관계 법령이 정한 기간까지 보관 후 파기 |

\*개인정보 수집 및 이용에 대한 동의를 거부할 권리가 있습니다. 단.자금세탁방지법의 이행을 위하여 필수적인 개인정보 수집으로 동의를 거부할 경우 회원 가입이 제한됩니다. \*더 자세한 내용에 대해서는 비즈니스 파트너 개인정보 처리방침을 참고하시기 비랍니다.

### 확인해주세요!

주민등록증, 운전면허증, 외국인등록증 사본 내 이름, 생년월일, 성별, 주소 정보를 제외한 개인정보가 마스킹(가림처리) 되지 않을 경우 정상 접수/처리되지 않은 증빙 서류는 즉시 파기 처리됩니다.

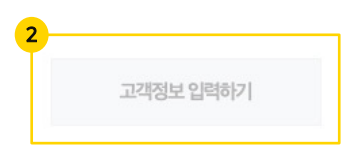

### 1. 자금세탁방지 이행을 위한 고객 확인

- 필수 항목 체크박스 클릭
- 클릭 시 고객정보 입력하기 버튼 활성화
- 개인정보 수집 및 이용에 대한 동의 시 카카오 서비스 이용이 가능

### 2. 고객정보 입력하기

- 버튼 클릭 시 고객 확인 정보 입력을 위한 페이지로 이동

### 카카오 고객정보 확인 안내

자금세탁방지관련 법령에 따라 고객님의 정보에 대한 확인이 필요합니다.

| 고객구분         | ○ 개인 ⓒ 개인사업자 | 서비스구분    | 카카오 서비스      | CDDEDD구분                | CDD대상         |
|--------------|--------------|----------|--------------|-------------------------|---------------|
| 21 (52) (6   |              |          |              |                         |               |
| 사업자 정보       |              |          |              |                         |               |
| 가맹점 번호 *     | 번호 자동입력      | 사업자 번호   | 0            | 사업장 국내소지                | #여부* ::선택:: ✔ |
| 업종*          |              | Q        |              |                         |               |
| 사업장 전회번호 (*) |              | 사업장 주소   | 13494 Q      | 경기 성남시 분당구 대왕판교로 660 (삼 | 평동,           |
| 대표자 정보       |              |          |              |                         |               |
| 대표자 한글명 *    |              | 대표자 국적   | • 대한민국       | ○ 대표자 영문명 (             | ) 외국인 영문명 필수  |
| 대표자성별*       |              | ✔ 대표자생년  | 실일 *         | 대표자 휴대전호                | 번호 (*)        |
| 대표자 고객이값 (*) |              | 대표자 계좌번  | <b>芝 (*)</b> |                         |               |
| 대표자 실명번호 (*) |              |          |              | 3 e-mail *              | 필수            |
| 진위여부         | 검증결과자동조회     | 2 진위여부확인 |              |                         |               |
| 실명확인증표 (*)   | ::선택:: 🗸     | 기타인경우필수  | 검증방법 (*)     | ::선택::                  | ✔ 기타인경우필수     |
| 실명확인증표정보 (*) |              | 발급일자/생년  | 월일 (*)       |                         |               |
| 운전면허번호 (*)   |              | 암호일련번호   | m            |                         |               |
| 공동대표자 정보     |              |          |              |                         | 4 +행추가 -행삭제   |
| 공동대표자 한글명 *  | 공동대표자 국적 *   |          | 공동대표자 영문명 *  | 공동대표자 성별 *              | 공동대표자 생년월일 *  |
|              | 대한민국         | Q        |              |                         | ×             |

### 1. 사업자 정보 및 대표자 정보

-\* 필수 값 모두 기입 (내국인의 경우 영문명 필수 아님)

- (\*) 선택적 필수 값 (외국인의 경우 영문명 필수 입력)

### <u>2. 진위여부확인 활성화된 경우</u>

- 진위여부확인 버튼을 클릭하여 신분증 진위 확인
- 진위여부가 올바르지 않을 경우 거래 불가

### 3. e-mail

- e-mail 변동사항 있을 시 수정

### 4. 공동대표자 정보

- 공동대표자가 있는 경우, 입력 필요 (없는 경우 미입력)

- 공동대표자가 2인 이상인 경우 '행추가' 후 추가 입력

## 고객정보 입력 (개인/개인사업자)

1 담당자/대리인 정보

| 담당자 여부       | ◉ 예 ○ 아니오 |                   |          |   |                                                                               |            |
|--------------|-----------|-------------------|----------|---|-------------------------------------------------------------------------------|------------|
| 담당자 한글명 *    |           | 담당자 국적 *          | KR       | Q | 담당자 영문명 (*)                                                                   |            |
| 담당자 성별 *     | ~         | 담당자 생년월일 *        |          |   | 담당자 휴대전회번호 *                                                                  |            |
| 담당자 다값 (*)   | d         | 2 담당자 권한 확인방법 (*) | ::선택::   | ~ | ✓ ::선택::<br>개이사어TI/미서녕TI\ _ 가조과게증면서                                           |            |
| 담당자 실명번호 (*) |           |                   |          |   | 개인사업자(미정인자) - 가족원계등정지<br>법인사업자 - 위임장 + 법인인감증명서<br>버이나에자, 개지주머니 또는 나의주 또는 것가네하 |            |
| 3 진위여부       | 검증결과 자동조회 |                   |          |   | 입전지입지 - 세력등장지 또는 지원등 또는 신경도함<br>기타(기재)                                        | 18(488 11) |
| 실명확인증표 (*)   | :선택:: 🗸   |                   | 검증방법 (*) |   | ::선택:: 🗸 🗸                                                                    |            |
| 실명확인증표정보 (*) |           | 발급일자/생년월일 (*)     |          |   |                                                                               |            |
| 운전면허번호 (*)   |           | 암호일련번호 (*)        |          |   |                                                                               |            |

### 4 증빙서류

| 실명증표 (*)    | 파일추가 (개인사업자-본인인증불가시필수) | 사업자등록증 (*) 파일추가  | (개인사업자는 필수) |
|-------------|------------------------|------------------|-------------|
|             | ×                      |                  | ×           |
| 담당자 위임장 (*) | 파일추가 (담당자 존재 시 필수)     | 담당자실명증표 (*) 파일추가 | (본인인증불가시필수) |
|             | ×                      |                  | X           |

### 5 실제소유자 확인 정보

| 실제소유자 여부     | ୍ର ଜା 🔾 | 아니오           |   |             |            |
|--------------|---------|---------------|---|-------------|------------|
| 실제소유자 한글명 *  |         | 실제소유자 국적 *    | Q | 실제소유자 영문명 * | 외국인인 경우 필수 |
| 실제소유자 실명번호 * |         | 실제소유자 확인자성명 * |   |             |            |

|   |           |    |   | 초기화 | CDD수행         |    |   |  |
|---|-----------|----|---|-----|---------------|----|---|--|
| 6 | 거래목적/자금출처 |    |   |     |               |    |   |  |
|   | 거래목적 *    | 선택 | ~ |     | 자금의 원천 및 출처 * | 선택 | ~ |  |
|   |           |    |   | 초기화 | EDD저장         |    |   |  |

### 1. 담당자/대리인 정보

- 개인/개인사업자 본인 외 계정을 관리하는 자가 있는 경우, 해당 대리인 정보 입력

-\* 필수 값 모두 기입 (내국인의 경우 영문명 필수 아님)

### 2. 담당자 권한 확인방법

- 위임장, 재직증명서 등 확인, 제출 가능한 서류 선택

- 증빙서류 - 담당자 위임장에서 해당 서류 제출

### 3. 진위여부확인 활성화된 경우

- 진위여부확인 활성화 시, 버튼을 클릭하여 신분증 진위 확인
- 진위여부가 올바르지 않을 경우 거래 불가

### 4. 증빙서류

- 실명증표: 본인/담당자(대리인) 신분증 진위여부확인한 경우, 해당

신분증 첨부

- 사업자등록증: 개인사업자의 경우 필수
- 담당자 위임장: 담당자(대리인) 존재하는 경우, 증빙서류 첨부 (위임장, 사원증 등)

### 120 0/

### 5. 실제 소유자 여부 체크

- 대표자가 실제소유자가 아닌 경우 '아니오' 선택, 실제소유자 정보 입력

### 6. 거래목적/자금출처

- CDD수행 결과, 추가 정보가 필요한 경우 출력
- 거래목적/자금출처 입력 후 EDD저장 버튼을 클릭 시 완료

# kakao

### 카카오 고객정보 확인 안내

자금세탁방지관련 법령에 따라 고객님의 정보에 대한 확인이 필요합니다.

()법인

● 비영리법인(단체)

대표자 국적\*

대한민국

⊙예 ○애니오

서비스구분

| 법인 등록번호 *<br>사업장 국내소재여부 *<br>사업장 전화번호 *<br>비영리법인 여부 | ::선택::<br>Y | ~  | 국적•<br>사업장주소•    | 대한민국 이 | 신 상호명(영문)<br>e-mail * |   |
|-----------------------------------------------------|-------------|----|------------------|--------|-----------------------|---|
| 법인 등록번호 •<br>사업장 국내소재여부 •<br>사업장 전화번호 •             | ::선택::      | ~  | 국적 *<br>사업장 주소 * | 대한민국 C | ) 상호명(영문)             |   |
| 법인 등록번호 *                                           | ::선택::      | ~  | 국적 *             | 대한민국 C | ) 상호명(영문)             |   |
| 법인 등록번호 *                                           |             |    |                  |        |                       |   |
|                                                     | 법인사업자인 경우   | 필수 | 법인명(단체명) *       |        | 업종 *                  | Q |
| 가맹점 번호                                              | 번호 자동입력     |    | HEH CL           |        | 121040020             |   |

대표자 영문명 \*

Q

카카오 서비스

### 1 사업자 정보

대표자정보

대표자 한글명 \*

담당자/대리인 정보

담당자여부\*

4

5

7

고객구분

### 담당자 한글명 \* 담당자 국적 \* 담당자 영문명 Q 외국인인 경우 필수 담당자성별\* ::선택:: 담당자 생년월일 \* 담당자 휴대전화번호 \* ~ 담당자 권한 확인방법 담당자 CI값 6 ::선택:: × 개인사업자(미성년자) - 가족관계증명서 담당자 실명번호 \* ::선택:: 법인사업자 - 위임장 + 법인인감증명서 법인사업자 - 재직증명서 또는 사원증 또는 건강보험증(직장명 표기) 진위여부 검증결과자동조회 진위여부확인 기타(기재) 실명확인증표\* ::선택:: 검증결과 자동조회 검증방법 \* ::선택:: × ×

### 1. 사업자 정보 및 대표자 정보

-\*표시된 필수 값 모두 기입 (내국인의 경우 영문명 필수 아님)

### 2. 비영리법인

- 고객구분이 '비영리법인'인 경우, 설립목적 및 설립목적 검증서류 추가 입력
- 설립목적 검증서류는 하단의 증빙서류 설립목적 검증서류를 통하여 업로드

### 3. 대표자 정보

- 법인의 경우 대표자 최소 1인 정보 입력
- 대표자가 다수인 경우 '행 추가'하여 추가 입력 (최대 4인까지 입력 가능)

### 4. 담당자 여부

- 입력자가 대표자 본인인 경우, '아니오' 선택
- 입력자가 대표자 본인이 아니고 별도로 계정을 관리하는 자가 있는 경우, '예' 선택

### 5. 담당자 정보 상세

- 담당자 여부에서 '예' 선택 시 \* 표시된 필수 값 모두 기입

CDDEDD구분

CDDCHA

3 +행추가

대표자 생년월일 \*

~

-행삭제

(내국인의 경우 영문명 필수 아님)

### 6. 담당자 권한 확인 방법

- 위임장, 재직증명서 등 확인, 제출 가능한 서류 선택
- 증빙서류 담당자 위임장에서 해당 서류 제출

### 7. 진위여부확인 활성회되는 경우

대표자성별\*

- 진위여부확인 활성화 시, 버튼을 클릭하여 신분증 진위 확인
- 진위여부가 올바르지 않을 경우 거래 불가

## 고객정보 입력 (법인사업자)

### 증빙서류 **1**

| 법인 등기부등본 *    | 파일추가 (법인사업자필수)  | 주주명부/출연자명부 * | 파일추가 (법인사업자 필수)   | 검증서류 *       | 파일추가 (법인사업자필수)     |
|---------------|-----------------|--------------|-------------------|--------------|--------------------|
|               |                 |              |                   | ::선택:: 🗸     |                    |
|               | ×               |              | ×                 |              | ×                  |
| 설립목적 검증서류 (*) | 파일추가 (비영리법인 필수) | 담당자 위임장 (*)  | 파일추가 (대리인 존재시 필수) | 담당자 실명증표 (*) | 파일추가 (본인인증 불가시 필수) |
|               |                 |              |                   |              |                    |
|               | ×               |              | ×                 |              | ×                  |

### 실제소유자 확인 정보

| 2 | 실제소유자확인생략대상 | ःर्यषःः 🗸 | ~ | / ::선택::                               |      |      |
|---|-------------|-----------|---|----------------------------------------|------|------|
|   |             |           |   | 생략 대상 - 국가·지방자치단체·공공단체<br>생략 대상 - 금융회사 |      |      |
|   |             |           | 3 | 생략 대상 – 사업보고서제출대상법인<br>생략 대상 아님        |      |      |
|   |             |           |   |                                        | +행추가 | -행삭제 |

| 3 | 실제소유자 한글명 * | 실제소유자 국적 * | 실제소유자 영문명 (*) | 실제소유자생년월일 | 실제소유자 구분 * | 실제소유자 확인방법 | 지분율 |
|---|-------------|------------|---------------|-----------|------------|------------|-----|
|   |             | Q          |               |           | ::선택:: 🗸   | ::선택:: 🗸   |     |

|             |    |     | 초기화    | CDD수행           |           |
|-------------|----|-----|--------|-----------------|-----------|
| 4 거래목적/자금출처 |    |     |        |                 |           |
| 거래목적 *      | 선택 | ~   |        | 자금의 원천 및 출처 *   | 선택 >>     |
|             |    |     |        |                 |           |
| 설립일자 *      | 연도 | ~ 월 | $\sim$ | 일 ~             | (법인사업자필수) |
| 홈페이지 *      |    |     |        | 상장여부 및 거래소 구분 • | 선택 ~      |
| 주요상품 및 서비스  |    |     |        | 주요고객            |           |
| 종업원수(명)     |    |     |        |                 |           |
|             |    |     | 초기화    | EDD저장           |           |

### 1. 증빙서류

- \* 표시된 필수 서류 제출: 법인등기부등본 및 검증서류(선택)
- 주주명부/출연자명부: 실제소유자 확인생략 대상 아닌 경우 필수
- 설립목적 검증서류: 비영리법인인 경우, '설립목적 검증서류' 선택 서류 제출
- 담당자 위임장: 담당자 여부 '예'인 경우, '담당자 권한 확인방법' 선택 서류 제출

### 2. 실제소유자 확인 정보

- 실제소유자 확인 생략대상에 해당하는 경우,
- 설립목적 검증서류는 하단의 증빙서류 검증서류 <파일추가>를 통하여 업로드

### 3. 실제소유자 확인생략 대상 아닌 경우

- 하단에 실제소유자 입력

### \* 실제소유자 확인 방법

1) 25% 이상 지분 보유하는 최대 주주

- 2) 25% 미만 지분 보유하는 최대주주 또는 법인을 사실상 지배하는 자
- 3) 1)과 2)의 해당자가 없는 경우, 대표자

### \* 실제소유자가 다수인 경우

최대 4인까지 입력 가능 (예: 4인이 각각 25% 씩 지분 보유한 경우 4인 전원 입력)

### 4. 거래목적 / 자금출처

- CDD수행 결과, 추가 정보가 필요한 경우 출력
- 거래목적/자금출처 입력을 완료 후 EDD저장 버튼을 클릭하면 고객 확인 완료

# kakao

## 신분증 진위여부 확인

| 진위여부 검색                                      | 진위여부 검색                                  |  |  |  |  |  |  |  |
|----------------------------------------------|------------------------------------------|--|--|--|--|--|--|--|
| 자금세탁방지관련 법령에 따라 고객님으                         | 정보에 대한 확인이 필요합니다.                        |  |  |  |  |  |  |  |
| 2                                            | 2 · · · · · · · · · · · · · · · · · · ·  |  |  |  |  |  |  |  |
| 3 파일추가 (이미지 필수)                              |                                          |  |  |  |  |  |  |  |
| 4                                            | 4 보내기                                    |  |  |  |  |  |  |  |
| <b>진위여부 검색</b><br>자금세탁방지관련 법령에 따라 고객님의 정보에 더 | #한 확인이 필요합니다.                            |  |  |  |  |  |  |  |
| *신분증 🔾 주민등록증 💿 운전면혜증 🔾 외국                    | 인등록증/국내거소신고증/영주증                         |  |  |  |  |  |  |  |
| 면허증.jpg 파일추가 (이미지 필수                         | ≥)                                       |  |  |  |  |  |  |  |
| <u>لا</u>                                    |                                          |  |  |  |  |  |  |  |
| 코드 (예 : A1A1A1)                              | A1A1A1                                   |  |  |  |  |  |  |  |
| 면허번호 (예 :12-34-111111-11)                    | 13-09-                                   |  |  |  |  |  |  |  |
| 성명 (예 : 홍길동)                                 | 조은아                                      |  |  |  |  |  |  |  |
| 생년월일 (예 : 19760102)                          | 19911005                                 |  |  |  |  |  |  |  |
| · · · ※신분증 진위여부 5회 실패 시, 전                   | 의 여부 확인 잠금이 발생합니다.<br>이위여부 확인 잠금이 발생합니다. |  |  |  |  |  |  |  |
| 6 전위여                                        | 6.<br>진위여부 확인                            |  |  |  |  |  |  |  |
| 취소                                           | <mark>7</mark><br>선택                     |  |  |  |  |  |  |  |

### 1. 진위여부확인 팝업 페이지

- 신분증 진위여부를 위한 창

### 2. 신<del>분증</del> 종류 선택

- 주민등록증 / 운전면허증 / 외국인등록증(국내거소신고증, 영주증) 중 선택

### 3. 파일추가

- 버튼을 클릭하여 신분증 이미지 업로드

### 4. 보내기

- 버튼 클릭 시 업로드 된 신분증 이미지에서 정보를 추출하여 텍스트로 아래 화면에 출력

### 5. 신분증 정보

- 신분증 이미지에서 추출된 정보 출력
- 실제 정보와 상이할 경우 수기 수정

### 6. 진위여부 확인

- 버튼 클릭 시 신분증의 진위여부를 확인함

### 7. 선택

- 진위여부가 확인되면 선택 버튼 클릭하여 신분증 진위여부 확인 완료

## kakao

© Kakao Corp.